# RICOH GXR DIGITAL CAMERA BODY GR LENS A12 50mm F2.5 MACRO GR LENS A12 28mm F2.5 RICOH LENS S10 24 - 72mm F2.5 - 4.4VC RICOH LENS P10 28 - 300mm F3.5 - 5.6VC GXR MOUNT A12

# ファームウェアアップデート手順説明書

本説明書では、弊社ホームページからのファームウェアをダウンロードし、アップデートを行 う方法を説明しています。 GXRと接続されているカメラユニットの両方をアップデートすることができます。 複数のカメラユニットをお持ちの場合は、それぞれのカメラユニットに対して、バージョンアッ プを行なってください。

### 1. ファームウェアバージョンを確認する

### 注意

初めに、以下の方法でファームウェアのバージョンを必ず確認してください。ファームウェアが最 新のバージョンである場合は、アップデートの必要はありません。

- ボディの電源がオフになっていることを確認して、 カメラユニットをボディに取り付ける
- [-] ボタン(①)を押しながら▶(再生)ボタン(②) を1秒間以上長押しする
  - ファームウェアのバージョンが画像モニターに約 20 秒間表示されます。
- 3. 画像モニターに表示されているファームウェアの バージョンを確認する

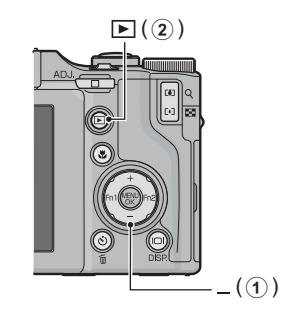

例:ファームウェアのバージョンがV1.00の場合、下記のように [MAIN:V 1.00] と表示されます。

| BODY          | CAMERA UNIT   |
|---------------|---------------|
| MAIN : V 1.00 | MAIN : V 1.00 |
| BKUP : V X.XX | BKUP : V X.XX |
| MONI : V X.XX | MONI : V X.XX |
| ADJD : V X.XX | ADJD : V X.XX |
| EXTD : V X.XX | EXTD : V X.XX |
| CPU1 : V X.XX | CPU1 : V X.XX |
| ST : XXXXXX   | SH : XXXXXX   |
| CV : XXXXXX   | CV : XXXXXX   |
|               |               |

### 2. ファームウェアを解凍する

- 1. 弊社ホームページからファームウェアをダウンロードする
- ダウンロードしたファイルをダブルクリックするか、右クリックして [開く] を選択する ファイルの拡張子が「.exe」の場合は、ダイアログ画面が表示されたら[OK] をクリックする
  - [GXR Update] フォルダが作成され、[Firmware relX.XX (X.XXはバージョンナンバー)] フォルダ内にファームウェアが解凍されます。[Firmware relX.XX] フォルダ内に下記の ファイルがあることを確認してください。

ilaunch0 ilaunch3 ilaunch4 ilaunch8 jlaunch0 jlaunch3 jlaunch4 jlaunch8 klaunch0 klaunch3 klaunch4 klaunch8 nlaunch0 nlaunch3 nlaunch4 nlaunch8 qlaunch0 qlaunch3 qlaunch4 qlaunch8 gxr\_VXXX.frm (XXXはバージョンナンバー)

ファームウェアを解凍した際にできたファイル(上記参照)をすべてSDメモリーカードのルートディレクトリにコピーしてください。

# 3. ファームウェアをSDメモリーカードにコピーする

# 注意

64MB以上の容量のSDカードをご用意ください。

ファームウェアをSDメモリーカードにコピーするには、以下の2つの方法があります。

- カメラにSDメモリーカードをセットし、カメラとパソコンを専用USBケーブルで接続して SDメモリーカードにファームウェアをコピーする
- カードリーダーまたはカードライターを使用して、SDメモリーカードにファームウェアをコ ピーする(カードリーダーまたはカードライターをお持ちの場合のみ)

カメラとパソコンをUSBケーブルで接続してファームウェアをコピーするには

- WindowsでDC Softwareをインストールしている場合は、DL-10が起動していないかどうか確認する
- DL-10が起動している場合は、タスクバー上のDL-10アイコンを右クリックし、[終了]をクリックする
  - ・ タスクバー上にDL-10アイコンが表示されていない場合は、手順2の操作は不要です。
- 3. 充分に残量のあるバッテリーをカメラにセットする
- **4.** カメラにSDメモリーカードをセットし、電源をオンにする
- 5. カメラのセットアップメニューを表示し、[初期化 [カード]] を選んでFn2ボ タンを押す
- 6. [はい] を選択し、MENU/OKボタンを押す
  - SDメモリーカードが初期化されます。

### 注意

画像が記録されているカードを初期化すると、内容がすべて消えてしまいます。必要な画像は、あ らかじめパソコンに保存してからカードを初期化してください。

#### 7. カメラの電源をオフにし、カメラとパソコンを専用USBケーブルで接続する

- カメラの電源が自動的にオンになります。電源がオンにならない場合は、カメラの POWER(電源)ボタンを押して電源をオンにしてください。
- WindowsでDC Softwareをインストールしている場合は、DL-10が自動的に起動することがあります。この場合は、DL-10を終了させてください。
- Windows XP、Windows VistaまたはWindows 7で[リムーバブルディスク]ダイアロ グが表示された場合は、[キャンセル]をクリックしてください。
- Mac OS XでiPhotoが起動した場合は、iPhotoを終了させてください。

 ファームウェアを解凍した際にできたファイル(P.2参照)をすべてSD カード(Windowsの場合は[マイコンピュータ]の[RICOHDCX]ルート ディレクトリ、Macintoshの場合はデスクトップに表示される [RICOHDCX]のルートディレクトリ)にコピーする

カメラのドライブの名称は、ご使用のOSにより異なります。
 例:「リムーバブルディスク」など

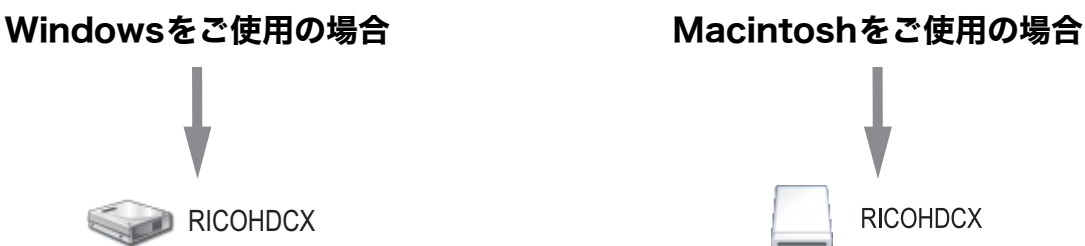

- 9. [RICOHDCX] を開いて、ファイルがコピーされていることを確認する
- 10. Windowsの場合

ファームウェアのコピーが完了したら、タスクバーにある[ハードウェアの安 全な取り外し]アイコンをダブルクリックする

#### Macintoshをご使用の場合

[RICOHDCX] アイコンを [ゴミ箱] アイコンにドラッグアンドドロップし、 アイコンが消えたら手順14へ進む

## 注意

手順10の操作を行わないと、ファームウェアのコピーが正しく行われない場合があります。

- 11. [USB大容量記憶装置デバイス]を選び、[停止]をクリックする
- 12. [OK] をクリックする
- 13. [閉じる] ボタンをクリックする

14. カメラの電源がオフになっていることを確認し、USBケーブルを取り外す

#### カードリーダーまたはカードライターでSDメモリーカードにファームウェアを コピーするには

- カメラにSDメモリーカードをセットし、電源をオンにする。
- カメラのセットアップメニューを表示し、[初期化 [カード]] を選んでFn2ボ タンを押す
- 3. [はい] を選択し、MENU/OKボタンを押す
  - SDメモリーカードが初期化されます。

## 注意

画像が記録されているカードを初期化すると、内容がすべて消えてしまいます。必要な画像は、あ らかじめパソコンに保存してからカードを初期化してください。

- **4.** カメラの電源をオフにし、SDメモリーカードを取り出す
- ファームウェアを解凍した際にできたファイル(P.2参照)をすべてSDメモ リーカードのルートディレクトリにコピーする
- 6. ファームウェアをコピーしたSDメモリーカードをカメラにセットする

### 4. ファームウェアをアップデートする

- 1. カメラの電源がオフになっていることを確認する
- [+] ボタン(①)を押しながら▶(再生)ボタン(②) を2、3秒間長押しする
  - 画像モニターにファームウェアアップデートの確認メッ セージが表示されます。

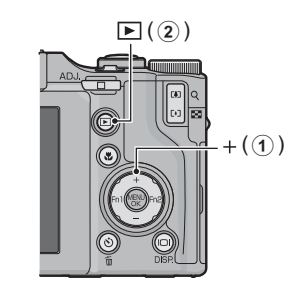

- Fn2ボタンを押して [はい] を選択し、MENU/OKボ タンを押す
  - ファームウェアのアップデートが開始され、画像モニターに以下のメッセージが表示されます。

     [ファームウェアを転送しています]
     [カメラユニットのファームウェアをチェックしています]
     [ボディのファームウェアをチェックしています]
     [カメラユニットのファームウェアをチェックしています]
     [カメラユニットのファームウェアをチェックしています]
     [ファームウェアトのファームウェアをアップデート中です]
     [ファームウェアのアップデートが完了しました]

ファームのバージョンによってはメッセージの表示順が異なることがあります。

4. カメラの電源が一旦自動的にオフになり、再起動します。

# <del>اع</del> × ا

 ・画像モニターに[ファームウェアが正しくありません]というメッセージが表示され、カメラの 電源が自動的にオフになった場合は、カメラの機種をご確認のうえ正しいファームウェアを使用 し、再度アップデートを行ってください。

- SDメモリーカードにコピーしたファームウェアのファイルは、SDメモリーカードを初期化する と削除されます。必要に応じて削除してください。
- ・複数のカメラユニットをお持ちの方は、カメラユニットを交換し、手順4を再度行ってください。